1. Login to my.pitt.edu and click on the "PittFund\$Me" icon

|                                                                                                    | What would you like to fit<br>Browse Categories +                                                                                                    | nd? Q<br>Pittsburgh - Students -                                                                                                    |   |
|----------------------------------------------------------------------------------------------------|----------------------------------------------------------------------------------------------------|----------------------------------------------------------------------------------------------------|---|
|                                                                                                    |                                                                                                    | A Sign in 👻                                                                                                    |   |
| Students May Register to Access Adobe Cre *<br>When needed for counservint, Adobe Creative Cloud in available<br>to indicent at no cost for use in the 'Uritad Computing Lab or<br>download from Adobe. Online registration is required by clickin<br>view more | Register Now: Resilience Framework Town ×<br>Panelists, moderators and registration links are now<br>available for the upcoming Resilience Framework town halls<br>for faculty, students and statt.<br>wew more | Last Chance: Vote for the People's Choice A X<br>Voting closes at midinght for the People's Choice Award for<br>the Art of Diversity Showcase and Competition. Cast your<br>vote for your tavorite visual, performance or written work n<br>View more | > |
| Student, Faculty, and Staff Resource                                                                                                    | Bally<br>COVID-19<br>Health Check<br>S<br>Daly COVID-19 Health<br>Check<br>Palcolouet (al Campuse)                                                                                                    | e Status<br>amounti) Remote Learning,<br>Tachong, and Work Res                                                                                                    |   |

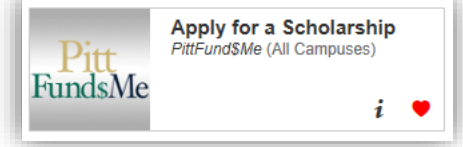

*Note*: If the icon does not appear use the search box with keywords: *'pittfundsme'*, *'pittfund\$me'* or *'scholarships'* 

|                                                                                                    | pittfundsme<br>Browse Categories +                                                                                                    | Pttsburgh - Staff -                                                                                                    |
|----------------------------------------------------------------------------------------------------|----------------------------------------------------------------------------------------------------|----------------------------------------------------------------------------------------------------|
| Search Results                                                                                                    |                                                                                                    | 🗢 🌢 Sign in 👻                                                                                                    |
| Register Now: Resilience Framework Town ×<br>Panelists, moderators and registration links are now<br>available for the upcoming Resilience Framework town hails<br>for fractly, students and staff.<br>wew more | Last Chance: Vote for the People's Choice A ×<br>Voting closes at midnight for the People's Choice Award for<br>the Art of Diversity Showcase and Competition. Cast your<br>vote for your forwher swall, performance or written work n<br>vew more | Increase Patient Access to Healthcare and I ×<br>Begin your career in Health Information Management today<br>and significantly increase patient access to the health care<br>services they need.<br>Wew more |
| Search Results: Tasks Paroutise (Va Campuler) FundsMe (Va Campuler) i ©                                                                                                    |                                                                                                    | Char Filers Bick                                                                                                    |

2. Select the icon and you will be directed to the PittFund\$Me Student Dashboard. Select the "Scholarships" tab on the left side menu

| =                       |                                      |                                                      | ScholarshipUniverse                                             | Search Scholars                                           | hips Q Peter Ca                 |
|-------------------------|--------------------------------------|------------------------------------------------------|-----------------------------------------------------------------|-----------------------------------------------------------|---------------------------------|
| Dashboard     Questions | Dashboard                            | You still have ou                                    | tstanding questions that may qualify you for mor<br>ques        | e opportunities! Click here to continue answeri<br>tions. | ing more matching               |
| Scholarships            |                                      | Scholarship Opportunities                            | Actions Required                                                |                                                           |                                 |
| Awards                  |                                      | ScholarshipUniverse<br>1158 Open & Future            | All Types                                                       | <ul> <li>Next Two Weeks</li> </ul>                        |                                 |
| Feedback                | Peter Cappucci                       | \$1,888,424                                          | Application Status Required<br>Arash Law Scholarship            | Deadline:<br>6/1/2020                                     | Take Action                     |
|                         | <b>血</b> 0                           | Your Universe                                        | Application Status Required<br>Jared Jefferey Davis Scholarship | Deadline:<br>8/1/2020                                     | Take Action                     |
|                         | School Scholarships You Qualify For  | Open & Future Matches<br>84 Scholarships<br>\$96,508 | Matched Scholarships Expiring<br>7Scholarships<br>H 4 1 H H     | Deadline:<br>8/31/2020 ••                                 | Take Action<br>1 - 3 of 3 items |
|                         | Outside Scholarships You Qualify For | Applied<br>2 Scholarships<br>\$1,833                 |                                                                 |                                                           |                                 |
|                         | Questions to Update                  | in Review<br>O Scholarships<br>\$0                   |                                                                 |                                                           |                                 |
|                         |                                      | Awarded<br>O Scholarships                            |                                                                 |                                                           |                                 |

3. The Scholarships page will list all scholarships for which you are eligible. The default sort option is "School Scholarships First." Click "Apply" on any of the CLAS Scholarships to start the application

| ≡                                 |         |                                                | ScholarshipUnive                                                             | erse                                                                     | Search Scholarships                        | Q Peter Cappucci v         |
|-----------------------------------|---------|------------------------------------------------|------------------------------------------------------------------------------|--------------------------------------------------------------------------|--------------------------------------------|----------------------------|
| A Dashboard                       | Scholar | rships                                         |                                                                              |                                                                          | Sort: School S                             | cholarships First 🔻 Filter |
| Questions     Scholarsblas        | Matches | Pinned Partial Matches Application Submitted N | on-Matches Not Interested                                                    |                                                                          |                                            |                            |
| Applications<br>Awards<br>My Docs | 0       | Edward J. and Jacqueline M. Musar<br>Varies    | Inte Scholarship<br>CRANNERON<br>University Center for International Studies | 3/5/2020 - 10/2/2020                                                     | <sup>лтатив</sup><br>Öpen                  | ≭ Lid ⊘                    |
| Feedback                          | 0       | Shirley Kregar Scholarship<br>Varies           | ORGANIZATION<br>University Center for International Studies                  | APRYMETYVEEN<br>3/5/2020 - 10/2/2020                                     | oranus<br>Open                             | ≭ Lat ⊘<br>Apply View      |
|                                   | Q       | Violeta F. Rodriguez Scho                      | Iarship<br>OREALIZATION<br>University Center for International Studies       | APVIETNEEN<br>9/1/2019 - 8/31/2020                                       | STATUS<br>Open                             | ≭ Lail ⊘<br>Apply View     |
|                                   | 0       | American Health Information Mana,<br>Warries   | gement Association (AHiMA) Founda                                            | tion: Career Step Academic Scholar<br>APPV NETWEN<br>6/1/2020 - 9/1/2020 | r <b>ship</b><br><sub>status</sub><br>Open | ¥ 通 ⊘                      |

4. The first page of the application pre-populates (from PeopleSoft) a number of fields. Verify the information provided, check the verification box and click continue

| Verify Eligibility         | Verify Eligibility                                                                                                    |                             |                 |
|----------------------------|----------------------------------------------------------------------------------------------------|-----------------------------|-----------------|
|                            | Please review the qualifying questions for this application and ensure your answers are true.                         |                             |                 |
| Essay<br>Review and Submit | Are you currently enrolled at the University of Pittsburgh?                                                           | Yes                         | <b>S</b>        |
| ← Return to Applications   | What University of Pittsburgh campus are you currently enrolled?                                                      | Pittsburgh Campus           | <b>S</b>        |
|                            | What is your current Satisfactory Academic Progress (SAP) status?                                                     | Meeting Satis Acad Progress | (J <sup>a</sup> |
|                            | Have you been admitted to, or completed courses in, the University Honors College at<br>the University of Pittsburgh? | Yes                         | <b>S</b>        |
|                            | What is your cumulative GPA?                                                                                          | 3.250                       | <b>S</b>        |
|                            |                                                                                                    |                             |                 |

5. Complete each tab of the application by following the instructions

| Center for Latin American Studie                                                                                                    | s Scholarship Application                                                                                                    |
|----------------------------------------------------------------------------------------------------|----------------------------------------------------------------------------------------------------|
| <ul> <li>&gt;Eligibility</li> <li>Short Answer</li> <li>Program Of Study</li> <li>Resume</li> <li>Review and Submit</li> <li></li></ul> | CLAS is seeking candidates who are:  • currently actively pursuing the CLAS undergraduate certificate or related concentration by the time of the award • maintaining a strong record of academic progress If you are not currently pursuing the CLAS undergraduate certificate or related concentration, but are interested in doing so, visit the <u>CLAS website</u> , setup an <u>advising appointment</u> , or email bravo@pitt.edu. By submitting this application, you are applying for eligibility for the following scholarships: Edward J and Jacqueline M. Musante Award On December 31, 2013, Kathleen Musante ended her term as longest-serving Director of CLAS. CLAS is proud to make available awards named in honor of her parents, Edward J and Jacqueline M. Musante. One award of \$1,000 will be made available this year to provide finandial support for travel and other educational expenses to undergraduate students who are conducting research in Latin America. The Shirley Kregar Scholarship Competition During her distinguished career at CLAS. Shirley Kregar, always a fervent advocate for international study, mentored hundreds of students in their quest to gain cross-cultural experience. CLAS is proud to make available awards to be named in Shirley Kregar Scholarship Competition During her distinguished career at CLAS. Shirley Kregar, always a fervent advocate for international study, mentored hundreds of students in their quest to gain cross-cultural experience. CLAS is proud to make available awards to be named in Shirley Kregar Scholarship Competition The Center for Latin American Studies (CLAS) is very pleased to announce the opening of the competition for the Violeta F. Rodriguez Scholarships for international study abroad. |

6. Review your answers on the final screen of the application and click submit at the bottom of the page. **Edits cannot be made after clicking submit** 

| Eligibility              | CLAS is seeking candidates who are:                                                                                                    |
|--------------------------|----------------------------------------------------------------------------------------------------|
| Short Answer             | currency parsing are CHO and address addressed in reacted on related on central address in the analysis     maintaining a strong record of academic progress                                                                                                    |
| Program Of Study         |                                                                                                    |
| Resume                   | If you are not currently pursuing the CLAS undergraduate certificate or related concentration, but are interested in doing so, visit the CLAS website, setup an advising appointment, or email bravo@pitt.edu.                                                                                                    |
| Review and Submit        | By submitting this application, you are applying for eligibility for the following scholarships:                                                                                                    |
| ← Return to Applications | Edward J. and Jacqueline M. Musante Award<br>On December 31, 2013, Kathleen Musante ended her term as longest-serving Director of CLAS. CLAS is proud to make available awards named in honor of her parents, Edward J. and Jacqueline M. Musante. One award of<br>will be made available this year to provide financial support for travel and other educational expenses to undergraduate students who are conducting research in Latin America.                                               |
|                          | The Shirley Kregar Scholarship Competition<br>During her distinguished career at CLAS, Shirley Kregar, always a fervent advocate for international study, mentored hundreds of students in their quest to gain cross-cultural experience. CLAS is proud to make available aw<br>be named in Shirley's honor. The Center for Latin American Studies (CLAS) is very pleased to announce the opening of the competition for this year's Shirley Kregar Scholarships for international study abroad. |
|                          | Violeta F: Rodriguez Scholarship Competition<br>The Center for Latin American Studies (CLAS) is very pleased to announce the opening of the competition for the Violeta F. Rodriguez Scholarships for international study abroad.                                                                                                    |
|                          | Cont                                                                                                    |

*Note*: You may exit the application prior to final submission and come back to it at a later time. To do so, click on the "Applications" link along the left side of the Student Dashboard and click "Continue."

| ≡            |           |                               | ScholarshipUniverse                      | Search Scholarships Q Peter Cappuce |
|--------------|-----------|-------------------------------|------------------------------------------|-------------------------------------|
| A Dashboard  | Applic    | ations                        |                                          |                                     |
| Questions    | In Progre | ess (1) Submitted (1)         |                                          |                                     |
| Scholarships |           | Center for Latin              | American Studies Scholarship Application | m                                   |
| Applications | 〕         | ACADEMIC YEAR<br>None         | ORGANIZATION SECTIONS 2                  | u u                                 |
| -            |           |                               |                                          | Continue                            |
| My Docs      | н ч       | 1 ▶ ⊮ 10 <sup>∨</sup> items p | er page                                  | 1-10r ritems                        |
| Feedback     |           |                               |                                          |                                     |